【iPhoneとの接続手順】

本機を使用する前に、アクセス専用アプリケーションをお使いの機器にインストールする必要があります。 インストールの手順は、取扱説明書 8ページ 「準備2 手動でインストールする【iOSの場合】」をご参照ください。

1. Wi-Fi SDカードリーダーライターにSDカードを入れ、電源を入れます。 ※お買い上げ時は、充電してからお使いください。

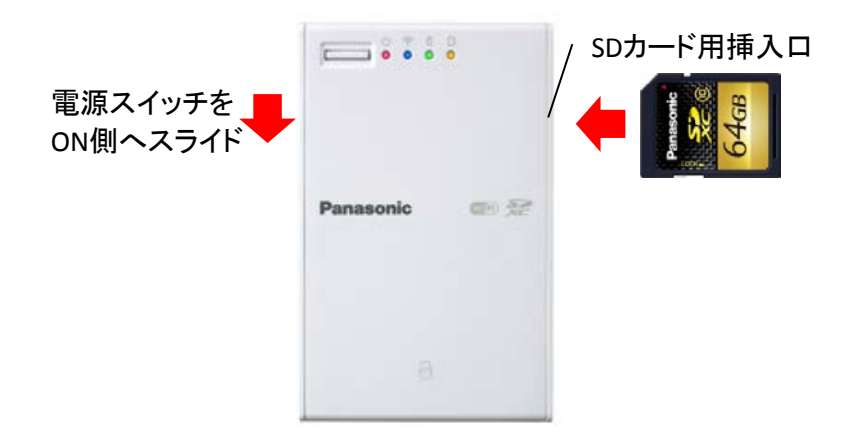

2. 設定アイコンをタップします。

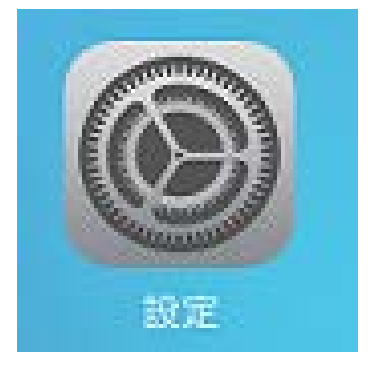

- 3. 設定画面の Wi-Fi をタップします。 [ネットワークを選択...]から「BNSDWB-\*\*\*\*\*\*」をタップします。
  - \*は機器個体ごとに異なります。

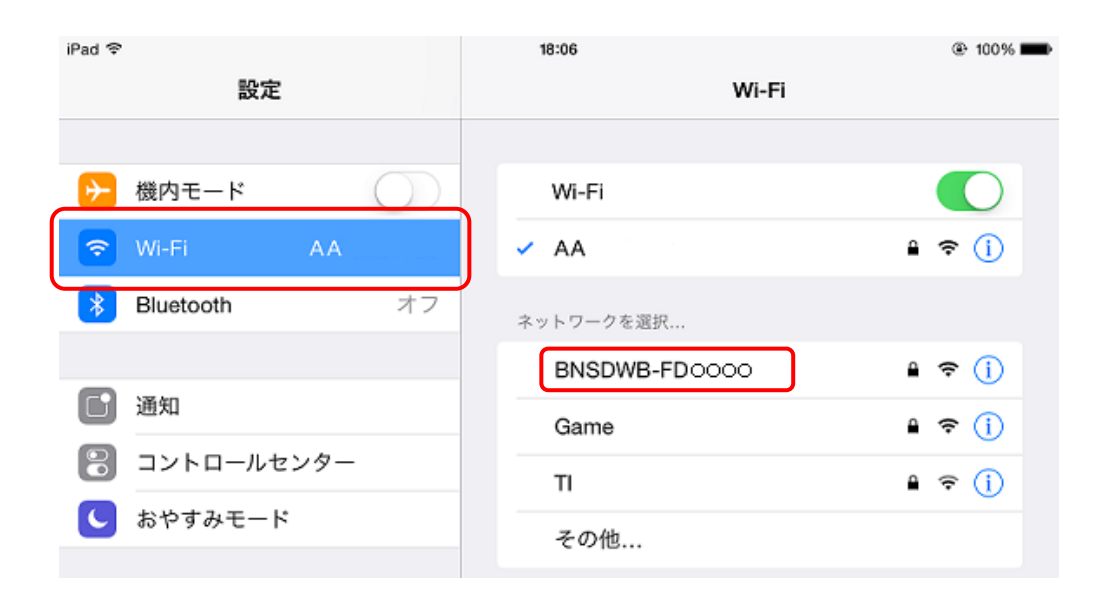

4. パスワード入力画面で、本機の裏面に記載されているKEY(11桁の数字)を入力し、 [接続]をタップします。

|       | "BNSDWB-FD 0000"のパスワードを入力 |    |
|-------|---------------------------|----|
| キャンセル | パスワード入力                   | 接続 |
|       |                           |    |
| パスワード | •••••                     |    |
|       |                           |    |
|       |                           |    |
|       |                           |    |

「BNSDWB-\*\*\*\*\*\*」の前にチェックマークが表示され、本機との接続が完了します。

| Wi-Fi         |        |
|---------------|--------|
| ME EL         |        |
| BNSDWB-FD0000 | Ê ≎ () |
|               |        |

5. Wi-Fiカードリーダーアプリをタップします。

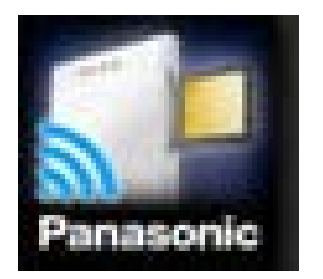

6.アプリが起動しましたら、下部の[Wi-Fiカードリーダー]をタップします。 SDカード内のフォルダ、ファイルをタップすると画像(写真等)が参照可能です。

| had Φ     | 12:41                    | (2+ s00%) <b></b> |  |
|-----------|--------------------------|-------------------|--|
| 极怒动策      | Wi-Fi カードリーダー            | 跟訳                |  |
|           |                          | 🗂 III             |  |
| ac        |                          |                   |  |
| <b>10</b> |                          |                   |  |
|           |                          |                   |  |
|           |                          |                   |  |
|           |                          |                   |  |
|           |                          |                   |  |
|           |                          |                   |  |
|           |                          |                   |  |
|           |                          |                   |  |
|           |                          |                   |  |
|           |                          |                   |  |
|           |                          |                   |  |
|           |                          |                   |  |
|           |                          |                   |  |
|           |                          |                   |  |
|           |                          |                   |  |
|           |                          |                   |  |
|           |                          |                   |  |
|           | <b>EL</b> O <b>E</b> * 6 |                   |  |

## ※SDカード内のフォルダ、ファイルが表示されない場合は?

7. 左上の[機器検索]をタップします。

| iPad 😤 | 12:41         |  | 100% 100% 10% 10% 10% 10% 10% 10% 10% 10 |  |
|--------|---------------|--|----------------------------------------------------------------------------------------------------|--|
| 機器検索   | Wi-Fi カードリーダー |  | 選択                                                                                                    |  |
|        |               |  |                                                                                                    |  |
|        |               |  |                                                                                                    |  |
|        |               |  |                                                                                                    |  |
|        |               |  |                                                                                                    |  |

8. 機器検索画面に本機のSSIDが表示されない場合は、画面上部1行目の部分をホールドして、 画面下に向かってスライドすると、機器検索が行われます。

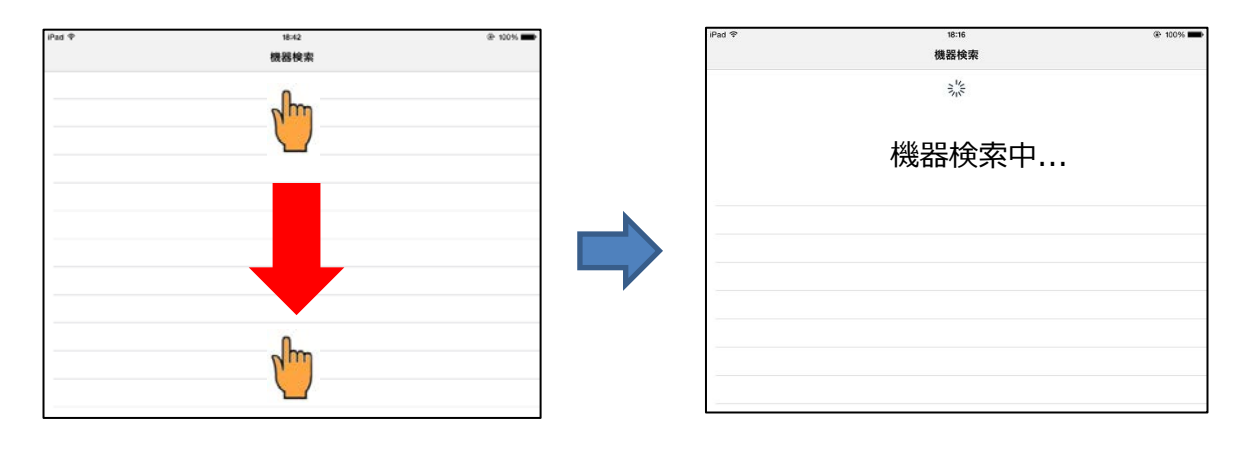

9. 検索結果の「BNSDWB-\*\*\*\*\*\*」をタップすると、SDカード内のフォルダ、ファイルが表示されます。

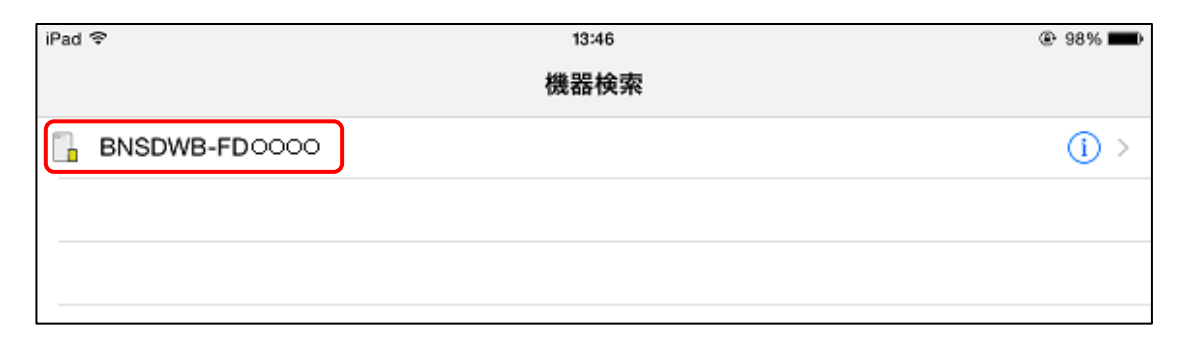

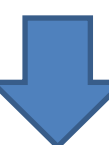

| iPad 奈 | 12:41         | ۲ | 100% 💼 |
|--------|---------------|---|--------|
| 機器検索   | Wi-Fi カードリーダー |   | 選択     |
|        |               |   |        |
| 🚞 ac   |               |   |        |
| 间      |               |   |        |
|        |               |   |        |
|        |               |   |        |